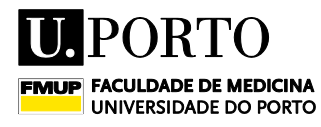

DIVISÃO ACADÉMICA

# Guia de Requerimento Online- Inscrição em

|                                                                                                    | Exames                                                                                                    |                                                                                                    |                                                                                                    |
|----------------------------------------------------------------------------------------------------|----------------------------------------------------------------------------------------------------|----------------------------------------------------------------------------------------------------|----------------------------------------------------------------------------------------------------|
| Noticias                                                                                                    | enticar-se no <i>site</i> com "Utilizador e Senha";<br>Faculdade de Medicina da Universidade do Porto                                                                                                    |                                                                                                    | Ligações Uteis<br>Candidaturas 2014/<br>Provedor do Estudo                                                                                                    |
| Órgãos de Gestão<br>Departamentos<br>Departamentos Não<br>Académicos<br>Cursos<br>Oferta formativa<br>2015/16<br>I & D<br>Projectos IBD<br>Departa                                                                                                    | Image: Strategy of the strategy of the strategy | I         I         I | Reservá de Espaç-<br>Antigoa Alunos      Opções      Livro de Visitas      Webmail     Biblioteca      Recortes de Impren Notócias up pt     Concurso pessoal     Provas Académica Retadiónd      Concursos de Aqui     de Bens e Servico |
| Pesquisa<br>Autenticação<br>Utilizador<br>Utilizador<br>Senha<br>Senha<br>Senha<br>Catiniciar sessão<br>Contro Ressources<br>Contro Ressources<br>C | Em destaque<br>SEMINÁRIOS<br>SALA & CIM-FMUP<br>13h<br>13h<br>13h<br>13h<br>13h<br>13h<br>13h<br>13h                                                                                                    | Agenda<br>06 de maio<br>SEMINARIOS FMUP   "Será a Distunção Diastólica uma nova doença<br>cardiometabólica?"<br>13 a 15 de maio<br>JUP 2015: U Porto procura novos talentos para a investigação<br>13 de maio<br>SEMINARIOS FMUP   "Intravital imaging of Plasmodium pre-erythrocytic<br>phase"                                                                                                    | Divisio Académica<br>Informações e<br>Documentos                                                                                                    |

- > Selecionar o Nome / Utilizador no lado esquerdo do ecrã;
- > Visualizar Informações no Contexto do Curso, clicando na lupa;

| Noticias                        | D 1/                     |                                                               |                            |           |                                                                                                    |                                                                                                    | Atalhos                                                                               |
|---------------------------------|--------------------------|---------------------------------------------------------------|----------------------------|-----------|----------------------------------------------------------------------------------------------------|----------------------------------------------------------------------------------------------------|---------------------------------------------------------------------------------------|
| Legislação                      | Percurso academ          | IICO -                                                        |                            |           |                                                                                                    | (the second second seco | <ul> <li>Ver Lista</li> <li>Adicionar Página</li> </ul>                               |
| Órgãos de Gestão                |                          |                                                               |                            |           |                                                                                                    |                                                                                                    | Opções                                                                                |
| Departamentos<br>Académicos     |                          |                                                               |                            |           |                                                                                                    |                                                                                                    | <ul> <li>Percurso académico</li> <li>Posição no plano</li> </ul>                      |
| Departamentos Não<br>Académicos |                          | Email Institucional m: d.up.pt                                |                            |           |                                                                                                    |                                                                                                    | Reconhecimentos     Exames                                                            |
| Cursos                          |                          | Dados Sociodemográficos                                       |                            |           |                                                                                                    |                                                                                                    | Unidades curriculares                                                                 |
| Oferta formativa<br>2015/16     |                          | Mestrado em Educação para a Saúde<br>Faculdade de Medicina    |                            |           | ➡>                                                                                                    | Q                                                                                                    | <ul> <li>Requerimentos</li> <li>Horário</li> <li>Projetos / Dissertações /</li> </ul> |
| I & D                           |                          | Ano curricular atual: 1                                       |                            |           |                                                                                                    |                                                                                                    | Teses<br>Certificados Online -                                                        |
| Projectos I&D                   | -0                       | Estado atual: A Frequentar<br>Ano da primeira inscrição: 2013 |                            |           |                                                                                                    |                                                                                                    | Digitary                                                                              |
| Pesquisa                        | ×                        |                                                               |                            |           |                                                                                                    |                                                                                                    | <ul> <li>Declaração multiusos</li> <li>Turmas</li> </ul>                              |
| Autenticação<br>Utilizador:     |                          |                                                               |                            |           |                                                                                                    |                                                                                                    | Moodle U.PORTO     Moodle 2012-13                                                     |
|                                 | Mastrado em Educação     | ) para a Saúde                                                |                            |           |                                                                                                    |                                                                                                    | <ul> <li>Boletins de inscrição</li> </ul>                                             |
| 🕰 Terminar sessão               | Percurso académico P     | osição no plano Unidades curriculares                         | Estatutos e regimes de fre | quência   | Dados de ingresso                                                                                                    |                                                                                                    | Opções Pessoais Conta Corrente                                                        |
|                                 | Média: Neste momento não | é possível apresentar a sua média                             |                            |           |                                                                                                    |                                                                                                    |                                                                                       |
|                                 |                          | Unidades Curriculares                                         | 20                         | 13/2014 • | 2014/2015 •                                                                                                    |                                                                                                    |                                                                                       |
|                                 | Ano Per. Código          | Nome                                                          | Opção/Minor Créd.          | RE        | RE                                                                                                    |                                                                                                    |                                                                                       |
|                                 | 1 1S ES19 Comunic        | ação e relação humana                                         | 2,0                        | 16 V      |                                                                                                    |                                                                                                    |                                                                                       |
|                                 | 1 10 E007 Curricule      | vecolar o oducacão nara a caúdo                               | 40                         | 44 17     | Sector Sector Se |                                                                                                    |                                                                                       |

> No menu "Opções" no lado direito do écran, selecionar "Requerimentos";

#### DIVISÃO ACADÉMICA, FACULDADE DE MEDICINA DA UNIVERSIDADE DO PORTO

| Legislação                  |                         |                                        |                                 |                      |    | Atalhos                                                                     |
|-----------------------------|-------------------------|----------------------------------------|---------------------------------|----------------------|----|-----------------------------------------------------------------------------|
|                             | Percurso aca            | démico -                               |                                 |                      | €, | Ver Lista     Adicionar Rágir                                               |
| Órgãos de Gestão            |                         |                                        |                                 |                      |    | • Adicional Fagi                                                            |
| Departamentos<br>Académicos |                         | 200100171                              |                                 |                      |    | <ul> <li>Percurso académ</li> </ul>                                         |
| Departamentos Não           |                         | Email institucional                    |                                 |                      |    | <ul> <li>Posição no plano</li> <li>Reconhecimentos</li> </ul>               |
| Academicos                  |                         |                                        |                                 |                      |    | <ul> <li>Exames</li> </ul>                                                  |
| Oferta formativa<br>2015/16 |                         | Mestrado em Educação para a Saúde      |                                 |                      | Q  | <ul> <li>Unidades curricul</li> <li>Requerimentos</li> </ul>                |
| I & D                       |                         | Faculdade de Medicina                  |                                 |                      |    | <ul> <li>Projetos / Disserta<br/>Teses</li> </ul>                           |
| Projectos I&D               |                         | Estado atual: A Frequentar             |                                 |                      |    | <ul> <li>Certificados Onlin<br/>Dioitary</li> </ul>                         |
| Pesquisa                    |                         | Ano da primeira inscrição: 2013        |                                 |                      |    | <ul> <li>Certificados</li> <li>Declaração multiu</li> <li>Turmas</li> </ul> |
| Utilizador:                 | Mestrado em Edu         | cação para a Saúde                     |                                 |                      |    | <ul> <li>Moodle U.PORTO</li> <li>Moodle 2012-13</li> </ul>                  |
| Terminar sessão             | Percurso académico      | Posição no plano Unidades curriculares | Estatutos e regimes de frequênc | ia Dados de ingresso |    | <ul> <li>Boletins de inscri<br/>Opções Pessoa</li> </ul>                    |
|                             | Média: Neste momento nã | o é possível apresentar a sua média    |                                 |                      |    | Conta Corrente                                                              |
|                             |                         | Unidades Curriculares                  | 2013/2014 •                     | 2014/2015 •          |    |                                                                             |

- Pode consultar o histórico dos requerimentos submetidos online, bem como os que estão a aguardar deliberação;
- > Se ainda não tiver submetido nenhum pedido no corrente ano letivo, aparece uma

imagem semelhante à seguinte;

> Selecionar "Novo Requerimento" no lado direito do écran e "Continuar";

| Notícias                        |                             | Atalhos                                                 |
|---------------------------------|-----------------------------|---------------------------------------------------------|
| Legislação                      | Lista de requerimentos      | <ul> <li>Ver Lista</li> <li>Adicionar Página</li> </ul> |
| Órgãos de Gestão                | Pedidos activos:            | Oncões                                                  |
| Departamentos<br>Académicos     |                             | Novo requerimento                                       |
| Departamentos Não<br>Académicos | Não existem pedidos activos | <ul> <li>Requerimentos proprio</li> </ul>               |
| Cursos                          | Histórico:                  |                                                         |
| Oferta formativa<br>2015/16     | Não existem registos        |                                                         |
| I&D                             |                             |                                                         |
| Projectos I&D                   |                             |                                                         |
| Pesquisa                        |                             |                                                         |
| Autenticação                    |                             |                                                         |
| Utilizador:                     |                             |                                                         |
| Ana Martins                     |                             |                                                         |
| 🔒 Terminar sessão               |                             |                                                         |
|                                 |                             |                                                         |
|                                 |                             |                                                         |

- > Na "Criação do Novo Requerimento" selecionar o ano letivo a que pretende associar o
  - requerimento e "Continuar";
- Selecionar o "Tipo de Requerimento":
  - Inscrição em exame

| single as here requering                         |                        | Opções                                                               |
|--------------------------------------------------|------------------------|----------------------------------------------------------------------|
| Oetalhes do pedido                               |                        | <ul> <li>Novo requerimento</li> <li>Requerimentos próprio</li> </ul> |
| Requerente:                                      | 0171)                  |                                                                      |
| Ano Letivo: 2014<br>Curso/CE:Mestrado.em.Educac. | para a Saúde (MES)     |                                                                      |
| Tipo de requerimento: Inscrição em exame         | <b></b>                |                                                                      |
|                                                  | STREET, N. L. L. N. K. |                                                                      |

> Selecionar o botão "Continuar". Surge uma imagem semelhante à seguinte:

| Notícias                                 |                                                                                                    |
|------------------------------------------|----------------------------------------------------------------------------------------------------|
| Legislação                               | Chação de novo requerimento                                                                                  |
| Órgãos de Gestão                         | Detailes de pedide                                                                                           |
| Departamentos<br>Académicos              | Requerente:                                                                                                  |
| Departamentos Não<br>Académicos          | Ano Letivo:<br>CursolCE: Mestrado em Educação para a Saúde (MES)                                             |
| Cursos                                   | Tipo de requerimento: Inscrição em exames (R1PREL6)<br>Exposição:                                            |
| Oferta formativa<br>2015/16              |                                                                                                    |
| I & D                                    |                                                                                                    |
| Projectos I&D                            |                                                                                                    |
| Pesquisa                                 |                                                                                                    |
| Autenticação                             |                                                                                                    |
| Utilizador:                              | Informações Adicionais                                                                                       |
|                                          | Época: Epoca Recurso (1°S)                                                                                   |
| 🙆 Terminar sessão                        |                                                                                                    |
|                                          |                                                                                                    |
|                                          | Inscrição em Epocas                                                                                          |
|                                          |                                                                                                    |
|                                          | Lista de unidades curriculares a que o estudante se pretende inscrever                                       |
|                                          | Nome da unidade curricular Código Estatuto Finalidade Estado Remover / Adiciona                              |
|                                          | Planeamento e avallação de intervenções para a promoção de Saúde 🔹 Trabalhador-Estudante Melhoria 👻 Válida 🛨 |
|                                          | Lista de unidades curriculares a que o estudante pretende alterar                                            |
|                                          |                                                                                                    |
|                                          | Nome da unidade corricular Cooldo Finandade Estado Remover / Adicionar                                       |
|                                          | Documentos                                                                                                   |
| 10 10 10 10 10 10 10 10 10 10 10 10 10 1 |                                                                                                    |

No campo "Exposição", indicar por escrito o motivo da inscrição em exames. Se se destina a Melhoria ou Aprovação ou alguma informação pertinente que pretenda acrescentar.

Em "Informações Adicionais" selecionar - "Época" tendo em conta a ocorrência da Unidade Curricular (1º semestre (1ºS); 2º semestre (2ºS); Sem Período (SP) e a época em que o exame vai ser realizado (Normal; Recurso; Especial de Conclusão; Avaliação Extraordinária). Não é necessário preencher o campo "Data de Inicio";

- Época Normal (1ºS); Época Normal (2ºS); Época Normal (SP);

- Época de Recurso (1ºS); Época de Recurso (2ºS); Época de Recurso (SP);

- Época Especial de Conclusão; (Disponível apenas a partir de 24-08-2015)

- Época de Avaliação Extraordinária; (Disponível apenas a partir de 13-07-2015)

**Exemplo:** Para fazer exame de melhoria na Época de Recurso a uma unidade curricular do 1º semestre, deve selecionar **"Época Recurso (1ºS)"**.

### > Inscrição em Épocas;

Escolher a Unidade Curricular e adicionar no sinal 🕒 . Pode selecionar mais do que 1 (uma) unidade curricular;

Nota: Estudantes que pretendam fazer inscrição em melhoria de exame e, cuja classificação anterior ainda não esteja lançada no sistema, aparece por omissão a possibilidade de escolha para "Aprovação" ou "Melhoria". Devem selecionar a opção "Melhoria":

Inscrição em Épocas

| Lista de unidades curriculares a que o estudante se pretende inscrever |        |                       |            |        |                     |  |
|------------------------------------------------------------------------|--------|-----------------------|------------|--------|---------------------|--|
| Nome da unidade curricular                                             | Código | Estatuto              | Finalidade | Estado | Remover / Adicionar |  |
| Ambiente e Saúde                                                       | ES02   | Trabalhador-Estudante | Melhoria   | Válida | ×                   |  |
| Planeamento e avaliação de intervenções para a promoção de Saúde 🔻     |        | Trabalhador-Estudante | Melhoria 🔻 | Válida | Ŧ                   |  |
|                                                                        |        |                       |            |        |                     |  |

## **IMPORTANTE:**

1- Os exames das épocas "Especial de Conclusão" e "Avaliação Extraordinária" destinam se apenas a <u>aprovação</u> nas unidades curriculares.

2- A inscrição em exames de melhoria devem ser realizadas até 48 hora úteis antes da data agendada para o exame.

3 – Depois de submetida a inscrição em exame de melhoria, não há lugar a anulação da inscrição.

Submeter o pedido e manter-se atento ao desenrolar do processo na opção

"Requerimentos" na sua página pessoal.

A Divisão Académica dará seguimento ao requerimento não sendo necessário a deslocação do estudante ao balcão de atendimento presencial.

Inscrições em exames sujeitos a pagamento de emolumentos só serão válidos após boa cobrança. Alertamos que o pagamento do emolumento está associado à inscrição em exame independentemente da comparência / realização do mesmo.

> Consultar Conta Corrente para gerar dados de pagamento em Multibanco.

#### Atenção!

Todas as imagens utilizadas na elaboração deste guião são meramente ilustrativas. Os dados originais são apresentados ao estudante após a sua autenticação no sistema.